# Cisco Email Security Appliance를 통해 시뮬레이 션된 피싱 플랫폼 캠페인을 허용하는 방법

# 목차

<u>소개</u> <u>사전 요구 사항</u> <u>요구 사항</u> <u>사용되는 구성 요소</u> <u>배경 정보</u> 문제 솔루션

# 소개

이 문서에서는 시뮬레이션된 피싱 플랫폼 캠페인을 성공적으로 허용하기 위한 Cisco ESA(Email Security Appliance)의 컨피그레이션 단계에 대해 설명합니다.

# 사전 요구 사항

#### 요구 사항

다음 주제에 대한 지식을 보유하고 있으면 유용합니다.

- ESA에서 메시지 및 콘텐츠 필터 생성
- HAT(Host Access Table)의 컨피그레이션입니다.
- Cisco ESA의 수신 이메일 파이프라인 이해

### 사용되는 구성 요소

이 문서는 특정 소프트웨어 및 하드웨어 버전으로 한정되지 않습니다.

이 문서의 정보는 특정 랩 환경의 디바이스를 토대로 작성되었습니다. 이 문서에 사용된 모든 디바 이스는 초기화된(기본) 컨피그레이션으로 시작되었습니다. 네트워크가 작동 중인 경우 모든 명령의 잠재적인 영향을 이해해야 합니다.

# 배경 정보

관리자는 피싱 플랫폼을 시뮬레이션하여 사이클의 일부로 피싱 캠페인을 실행하여 이메일 시스템 을 소셜 엔지니어링 공격의 벡터로 사용하는 가장 큰 위협 중 하나를 관리할 수 있습니다.

### 문제

ESA가 이러한 시뮬레이션에 대해 준비되지 않은 경우 스캐닝 엔진이 피싱 캠페인 메시지를 차단하

여 시뮬레이션의 실패 또는 실효성을 낮추는 것이 일반적입니다.

# 솔루션

주의: 이 컨피그레이션 예에서는 ESA가 전송률 조절 없이 대규모 시뮬레이션된 피싱 캠페인 을 통과하도록 TRUSTED 메일 플로우 정책을 선택합니다. 대량의 지속적인 피싱 캠페인을 실 행하면 이메일 처리 성능에 영향을 미칠 수 있습니다.

피싱 캠페인 메시지가 ESA 컨피그레이션의 보안 구성 요소에 의해 중지되지 않도록 하려면 해당 메시지를 배치해야 합니다.

- 새 발신자 그룹 생성: GUI > Mail Policies(메일 정책) > HAT Overview(HAT 개요)를 신뢰할 수 있는 메일 플로우 정책에 바인딩합니다(또는 GUI > Mail Policies(메일 정책) > Mail Flow Policies(메일 플로우 정책)에서 유사한 옵션을 사용하여 새 정책을 생성할 수 있음).
- 2. 시뮬레이션된 피싱 플랫폼의 전송 호스트 또는 IP를 이 Sender Group에 추가합니다. 시뮬레 이션된 피싱 플랫폼에 많은 IP가 있는 경우 부분 호스트 이름을 대신 추가하거나 해당하는 경 우 IP 범위를 추가할 수 있습니다.
- 3. BLOCKLIST Sender Group 위에 있는 Sender Group *을* 주문하여 SBRS가 아닌 정적으로 일 치하는지 확인합니다.
- 4. GUI > Mail Policies > Mail Flow Policies > TRUSTED(또는 새로 생성된 메일 플로우 정책)에 서 TRUSTED 메일 플로우 정책에 대한 모든 보안 기능을 비활성화합니다.

| Security Features                         |                               |
|-------------------------------------------|-------------------------------|
| Spam Detection:                           | 🔿 Use Default (On) 🔿 On 🧿 Off |
| AMP Detection                             | 🔿 Use Default (On) 🔿 On 🧿 Off |
| Virus Protection:                         | 🔿 Use Default (On) 🔿 On 🧿 Off |
| Sender Domain Reputation<br>Verification: | 🔿 Use Default (On) 🔿 On 🧿 Off |
| Virus Outbreak Filters:                   | 🔿 Use Default (On) 🔿 On 🧿 Off |
| Advanced Phishing Protection:             | 🔿 Use Default (On) 🔿 On 🧿 Off |
| Graymail Detection:                       | 🔿 Use Default (On) 🔿 On 🧿 Off |
| Content Filters:                          | 🔿 Use Default (On) 🔾 On 🧿 Off |
| Message Filters:                          | 🔿 Use Default (On) 🔿 On 🧿 Off |

#### 5. 변경 사항을 제출하고 커밋합니다.

이전 AsyncOS v.14

주의: 이 컨피그레이션 예에서는 ESA가 전송률 조절 없이 대규모 시뮬레이션된 피싱 캠페인 을 통과하도록 TRUSTED 메일 플로우 정책을 선택합니다. 대량의 지속적인 피싱 캠페인을 실 행하면 이메일 처리 성능에 영향을 미칠 수 있습니다.

피싱 캠페인 메시지가 ESA 컨피그레이션의 보안 구성 요소에 의해 중지되지 않도록 하려면 해당 메시지를 배치해야 합니다.

- 새 발신자 그룹 생성: GUI > Mail Policies(메일 정책) > HAT Overview(HAT 개요)를 클릭하여 TRUSTED 메일 플로우 정책에 바인딩합니다.
- 시뮬레이션된 피싱 플랫폼의 전송 호스트 또는 IP를 이 Sender Group에 추가합니다. 시뮬레 이션된 피싱 플랫폼에 많은 IP가 있는 경우 부분 호스트 이름을 대신 추가하거나 해당하는 경 우 IP 범위를 추가할 수 있습니다.
- BLOCKLIST Sender Group 위에 있는 Sender Group 을 주문하여 SBRS가 아닌 정적으로 일 치하는지 확인합니다.
- 4. 이러한 변경 사항을 제출하고 커밋합니다.
- 5. CLI로 이동하여 새 메시지 필터, CLI > 필터를 추가하고 구문을 복사 및 수정하고 필터를 추가 합니다.

```
6.
```

```
skip_engines_for_simulated_phishing:
if (sendergroup == "name_of_the_newly_created_sender_group")
{
    insert-header("x-sp", "uniquevalue");
    log-entry("Skipped scanning engines for simulated phishing");
    skip-spamcheck();
    skip-viruscheck();
    skip-ampcheck();
    skip-marketingcheck();
    skip-socialcheck();
    skip-bulkcheck();
    skip-vofcheck();
    skip-filters();
}
```

- 7. 목록에서 메시지 필터를 위로 정렬하여 건너뛴 필터 작업을 포함하는 위의 다른 메시지 필터 에서 건너뛸 수 없도록 합니다.
- 8. Enter 키를 눌러 AsyncOS의 기본 명령 프롬프트로 돌아가 "commit" 명령을 실행하여 변경 사 항을 커밋합니다. (Ctrl+C를 클릭하지 마십시오. 모든 변경 사항이 지워집니다.)
- 9. GUI> Mail Policies(메일 정책) > Incoming Content Filters(수신 콘텐츠 필터)로 이동합니다.
- 10. 사용자 지정 헤더 **"x-sp"** 및 *메시지* 필터*에* 구성된 *고유 값*을 찾도록 "Other Header" 조건으로 새 수신 콘텐츠 필터를 생성하고 Skip Remaining Content Filters(*Final Action)를 구성합니 다*.
- 11. 시뮬레이션된 피싱 메시지에 대해 다른 필터가 조치를 취하지 않도록 콘텐츠 필터를 "1"로 주 문합니다.
- 12. GUI > Mail Policies > Incoming Mail Policies(메일 정책) > Incoming Mail Policies(수신 메일 정책)로 이동하고 필요한 정책에 콘텐츠 필터를 할당합니다.
- 13. 변경 사항을 제출하고 커밋합니다.
- 14. 시뮬레이션된 피싱 플랫폼 캠페인을 실행하고 mail\_logs/Message Tracking을 모니터링하여 플로우 및 정책 규칙 일치를 확인합니다.